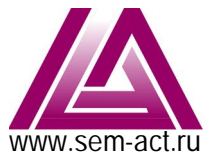

## СпецЭлектронМонтаж Автоматика Коммутация Телемеханика

WWW.Sem-act.ru телефон: +7 (812) 335-99-45 ООО«СпецЭлектронМонтаж» 190020, г. Санкт-Петербург, ул. Бумажная, д.17, пом.3-2 почта: mail@sem-act.ru телефон: +7 (812) 335-99-45

# Руководство по эксплуатации экземпляра программного обеспечения «Базовый комплект встраиваемого программного обеспечения программно-аппаратного комплекса АСУ-Т»

# СФБШ.ПО.026 РЭ

## Содержание:

| 1.      | Термины и сокращения2                                          |
|---------|----------------------------------------------------------------|
| 2.      | Общие сведения о программном обеспечении                       |
| 3.      | Описание работы4                                               |
| 3.1.    | Назначение программного обеспечения4                           |
| 3.2.    | Запуск ПО АРМ АСУ-Т                                            |
| 3.3.    | Пользовательский интерфейс АРМ АСУ-Т5                          |
| 3.3.1   | Цетовая политика                                               |
| 3.3.2   | Состава рабочего окна                                          |
| 3.3.3.  | Пароли для ограничения доступа к управлению объектами7         |
| 3.3.4.  | Области видеокадра                                             |
| 3.3.5.  | Мнемосхемы                                                     |
| 3.3.5.1 | Вкладка «Основная»                                             |
| 3.3.5.2 | Дистанционное управление установками и устройствами9           |
| 3.3.5.3 | Поступление сигнала о «ПОЖАРЕ»10                               |
| 3.3.5.4 | Действия дежурного персонала при поступлении сигнала «ПОЖАР»10 |
| 3.3.5.5 | Сигнал открытия двери шкафа11                                  |
| 3.3.5.6 | Неисправность устройств СПА12                                  |
| 3.3.5.7 | Действия при возникновении неисправностей устройств12          |
| 3.3.5.8 | Вкладка «Пожарная сигнализация»12                              |
| 3.3.5.9 | Вкладка «Журнал тревог»13                                      |
| 3.3.5.1 | 0 Вкладка «Журнал оператора»13                                 |
| 3.3.5.1 | 1 Вкладка «Система»14                                          |
| 3.3.5.1 | 2 Действия при возникновении неисправности ПАК АСУ-Т14         |

## 1. Термины и сокращения

| Термин                                 | Наименование                                                                                                    |
|----------------------------------------|----------------------------------------------------------------------------------------------------|
| APM                                    | Автоматизированное рабочее место диспетчера                                                                                                    |
| АУ                                     | Автоуправление - режим автоматического управления                                                                                                    |
| АСУ-Т                                  | Автоматизированная система управления технологическими процессами на объектах транспортной инфраструктуры - наименование изделия производства ООО «СпецЭлектронМонтаж» (торговая марка)     |
| Видеокадр                              | Область экрана, которая служит для отображения мнемосхем, трендов, табличных форм, окон управления, журналов и т.п.                                                                         |
| ВУ                                     | Верхний уровень управления в иерархической модели АСУ                                                                                                    |
| ДУ                                     | Дистанционное управление                                                                                                    |
| Интерфейс                              | Совокупность аппаратно-программных компонентов, обеспечивающих                                                                                                    |
| оператора                              | взаимодействие пользователя АСУ (оператора, диспетчера)                                                                                                    |
| КАСДУ ЭМ                               | Комплексная автоматизированная система диспетчерского управления<br>электромеханическими устройствами ГУП «Петербургский метрополитен»                                                      |
| КМ                                     | Промышленный контроллер полевого уровня - наименование изделия производства ООО «СпецЭлектронМонтаж» (торговая марка)                                                                       |
| ММ                                     | Модульный промышленный контроллер - наименование изделия производства ООО «СпецЭлектронМонтаж» (торговая марка)                                                                             |
| Мнемознак                              | Условное графическое обозначение (УГО) объекта управления или                                                                                                    |
| (мнемосимвол)                          | технологического параметра (или их совокупности) на экране АРМ                                                                                                    |
| Мнемосхема                             | Представление технологической схемы процесса в упрощенном виде на экране<br>АРМ                                                                                                    |
| МУ                                     | Местное управление                                                                                                    |
| Оператор                               | Оперативный персонал, допущенный к работе с АРМ                                                                                                    |
| ПАК (ПТК)                              | Программно-аппаратный комплекс (программно-технический комплекс)                                                                                                    |
| ПО                                     | Программное обеспечение, библиотеки программ или баз данных для ЭВМ                                                                                                    |
| ПО СЭМ                                 | Встраиваемое программное обеспечение ПАК АСУ-Т разработки ООО<br>«СпецЭлектронМонтаж» на основе Базового комплекта программ                                                                 |
| ППУ                                    | Прибор пожарный управления                                                                                                    |
| Разработчик                            | Производитель ПАК АСУ-Т со встраиваемым ПО - ООО «СпецЭлектронМонтаж»                                                                                                    |
| СИТ                                    | Комплекс измерительный телеметрический для контроля параметров окружающей среды - наименование изделия производства ООО «СпецЭлектронМонтаж» (торговая марка)                               |
| СПА                                    | Система противопожарной автоматики                                                                                                    |
| СПЗ                                    | Автоматизированная система управления системами противопожарной автоматики (СПА) ГУП «Петербургский метрополитен»                                                                           |
| СПС                                    | Система пожарной сигнализации (или АПС)                                                                                                    |
| ТИ                                     | Телеизмерение                                                                                                    |
| Тревога                                | Сообщение о важном событии, проблеме, сбое оборудования и т.п.                                                                                                    |
| Тренд                                  | Графическое отображение изменения параметра во времени (журнал ТИ)                                                                                                    |
| TC                                     | Телесигнализация                                                                                                    |
| ТУ                                     | Телеуправление                                                                                                    |
| ШСИ                                    | Шкаф сбора информации - наименование изделия производства ООО «СпецЭлектронМонтаж» (торговая марка)                                                                                         |
| ЦКП (Центральный контролируемый пункт) | Главный шкаф управления ПТК СПЗ (ППУ)                                                                                                    |
| SCADA (СКАДА)                          | Специализированное программное обеспечение для сбора, обработки, хранения данных и создание человеко-машинного интерфейса систем автоматизированного управления технологическими процессами |

## 2. Общие сведения о программном обеспечении

Базовый комплект встраиваемого программного обеспечения программно-аппаратных комплекса АСУ-Т предустанавливается на оборудование при производстве.

ПО СЭМ является уникальным комплектом ПО и неотьемлемой частью оборудования ПАК АСУ-Т ООО «СпецЭлектронМонтаж», разрабатывается на основе технического задания, рабочей и технической документации проекта путем конфигурирования базового комплекта встраиваемого ПО для параметрирования придаваемых функций, а так же формированием шаблонов мнемосхем для визуализации технологического процесса человеко-машинного интерфейса.

Базовый комплект встраиваемого программного обеспечения ПАК АСУ-Т представляет собой библиотеку программ контроллеров и модулей промышленных контроллеров производства компании ООО «СпецЭлектронМонтаж».

В библиотеку входят:

программы модулей промышленного контроллера ММ:

- модуль аналоговых входов MM-AI8;
- модуль цифровых входов ММ-DDI32;
- модуль цифровых выходов ММ-DDO32;
- модуль блока бесперебойного питания контроллера MM-PWR;

программы промышленных контроллеров полевого уровня:

- KM-8600;
- KM-2442;
- KM-3200;
- КМ-КЛ10;
- КМ-КЛ20;
- КМ-КЛ40;

программа блока бесперебойного питания с поддержкой зарядки аккумуляторной батареи (ИБП) MM-PWR480

программы элементов мнемосхем визуализации технологических процессов для АРМов:

- Тепловая завеса;
- ABP;
- Панель управления установкой вентиляции;
- Панель управления противопожарным клапаном;
- OBП;
- Приточная вентиляция;
- Вытяжная вентиляция;
- Противопожарный клапан;
- Панель управления установкой вентиляции Zitron;
- Панель управления установкой вентиляции ПВ;
- Вентилятор ПВ.

Комплект встраиваемого программного обеспечения предназначен для создания промышленных систем управления технологическими процессами (АСУ-ТП, SCADA) на базе ПАК АСУ-Т разработки компании ООО «СпецЭлектронМонтаж».

## 3. Описание работы

#### 3.1. Назначение программного обеспечения

ПАК АСУ-Т предназначен для безотказного функционирования эксплуатационных устройств сооружений и объектов транспортной инфраструктуры – тоннелей и метрополитенов.

Встраиваемое программное обеспечение ПАК АСУ-Т предназначено для реализации алгоритмов управления технологическим оборудованием эксплуатационных устройств, включая увязку алгоритмов обеспечения безопасности при возникновении чрезвычайных ситуаций.

ПАК АСУ-Т применяется для создания комплексной автоматизированной системы диспетчерского управления электромеханическими устройствами (КАСДУ ЭМ), автоматизированной системы управления устройствами противопожарной защиты (СПЗ) ГУП «Петербургский метрополитен», системы АСУ ТП транспортных тоннелей ОАО «РЖД».

ПАК АСУ-Т позволяет обеспечить:

- расширение функциональных возможностей диспетчерского управления электромеханическими устройствами;

- повышение оперативности диспетчерского управления на основе использования единой информационной базы, увеличения объема оперативной информации и повышения ее достоверности;

- эффективное использование каналов связи и технических средств;

- снижение эксплуатационных расходов за счет унификации применяемого оборудования и системы технического обслуживания.

В контур централизованного контроля и управления инженерно-техническим оборудованием объектов транспортной инфраструктуры входят:

электромеханические устройства жизнеобеспечения:

- системы контроля микроклимата;
- системы местной и тоннельной вентиляции;
- системы кондиционирования;
- системы водоснабжения;
- системы водоотведения;
- системы теплоснабжения;
- системы электроснабжения электромеханических устройств;
- воздушно-тепловые завесы;
- гермоклапаны;

электромеханические устройства противопожарной защиты:

- системы пожарной сигнализации;
- системы пожаротушения
- системы оповещения и управления эвакуацией людей при пожаре (СОУЭ);
- системы громкоговорящего оповещения (ГГО);
- системы тоннельной вентиляции;
- системы дымоудаления;
- системы подпора воздуха;
- противопожарные клапаны;
- пожарные водопроводные задвижки с электроприводами;

- разблокировка дверей, контролируемых системой контроля доступа (СКД), выходных турникетов станций;

- автоматически блокирующиеся противопожарные двери;

формирование сигналов пожарной тревоги поездному и энерго – диспетчерам.

ПАК АСУ-Т обеспечивает следующие режимы управления электромеханическими устройствами и устройствами противопожарной защиты:

- автоматическое (АУ);

- местное (МУ);

- дистанционное (ДУ).

Одновременное управление одним устройством в режиме АУ, МУ или ДУ исключается схемными решениями.

## 3.2. Запуск ПО АРМ ПАК АСУ-Т

Предустановка ПО на АРМ происходит при производстве ПАК АСУ-Т.

После выполнения пусконаладочных работ, АРМ всегда находится в рабочем состоянии. Даже после сбоев или после вынужденной перезагрузки, ПО АРМ переходит в рабочее состояние.

Если требуется его после длительного отключение APM или проведения ремонтных работ, запустить ПО можно с помощью макроса **.scada** находящегося в папке **data** с исходными кодами программ.

Для начала создаем папку с проектами в домашнем каталоге: \$cd ~ \$mkdir Project \$cd Project \$mkdir .scada

Теперь надо записать в созданную папку LibDB и папку icons с исходными кодами программ. Теперь копируем файл scada (из прилагаемой папки data) в папку /etc/init.d и файл scada.xml

в папку /etc.

Делаем файл scada исполняемым: \$cd /etc/init.d \$sudo chmod 755 scada Ручной запуск можно выполнить командой: \$scada -demon Или зайдя в \$cd /etc/init.d командой запуска скрипта: \$./scada start Для автоматического запуска ПО при запуске АРМ необходимо добавить скрипт scada в автозагрузку, командой:

\$sudo insserv scada

Перезагружаем устройство, если ПО было установлено корректно, запускается scada. Посмотреть все запущенные процессы можно командой: \$ps -ax

## 3.3. Пользовательский интерфейс АРМ АСУ-Т

#### 3.3.1. Цветовая политика

При разработке элементов мнемосхем для отображения всех состояний устройств СПА использованы цвета, приведенные в Таблице №1.

| Цвет<br>заливки | Цвет<br>рамки | Название<br>цвета  | Состояние устройства                                               | Режим работы устройства СПА |
|-----------------|---------------|--------------------|--------------------------------------------------------------------|-----------------------------|
|                 |               | Красный            | «Ошибка сигнализации о состоянии»<br>(отладочное)                  | НЕИСПРАВНОСТЬ»              |
|                 |               | Красный            | соответствует режиму                                               | «ПОЖАР»                     |
|                 |               | Зелёный            | «Открывается»/«Закрывается»                                        | переходное                  |
|                 |               | Желтый             | соответствует режиму                                               | «НЕИСПРАВНОСТЬ»             |
|                 |               | Светло-<br>зеленый | «Открыт»/«Работает»                                                | зависит от цвета рамки      |
|                 |               |                    | соответствует режиму                                               | «HOPMA»                     |
|                 |               | Серый              | «Закрыт»/«Не работает»                                             | зависит от цвета рамки      |
|                 |               | Черный             | «Неисправности нет»                                                | зависит от цвета заливки    |
|                 |               | Фиолетовый         | отсутствует устройство<br>предусмотренное проектом<br>(отладочное) | НЕИСПРАВНОСТЬ»              |

#### Таблица 1 - Используемые цвета заливки и рамок для состояния устройств

Информация о текущем состоянии устройства идентифицируется комбинацией цветов соответствующего ему условному графическому обозначению мнемосхемы (мнемознаку).

Цвет заливки тела мнемознака соответствует его состоянию, принятому электромеханической службой метрополитена для визуализации на APM: «Открывается»/ «Работает», «Открывается», «Закрывается», «Закрывается»;

Комбинациия цвета заливки и рамки мнемознака исполнительного устройства СПА соответствует его состоянию (режиму работы), в соответствии с требованиями Ростехнадзора к пожарной технике.

#### 3.3.2. Состав рабочего окна

Вид интерфейса оператора АРМ приведен на Мнемосхеме №1 и содержит вкладки:

- Основная;
- Журнал состояний;
- Журнал тревог;
- Журнал оператора;
- Система.

На всех вкладках рабочего окна АРМ оператор может видеть информацию о состоянии и режимах работы:

- индикатор наличия пожарной тревоги от систем пожарной сигнализации и пожаротушения «Пожар»/«Норма»;
- индикатор о состояния двери шкафа ЦКП «Открыта»/«Закрыта»;
- индикатор о режиме работы «Автоматический»/«Ручной»;
- кнопка «Подтверждение тревоги» («Квитирование») с отключением звуковой сигнализации.
- Индикаторы работы системы и кнопка подтверждения тревог приведены на Рисунке №1.

#### Мнемосхема №1. Внешний вид «Рабочее окно интерфейса АРМ СПЗ»

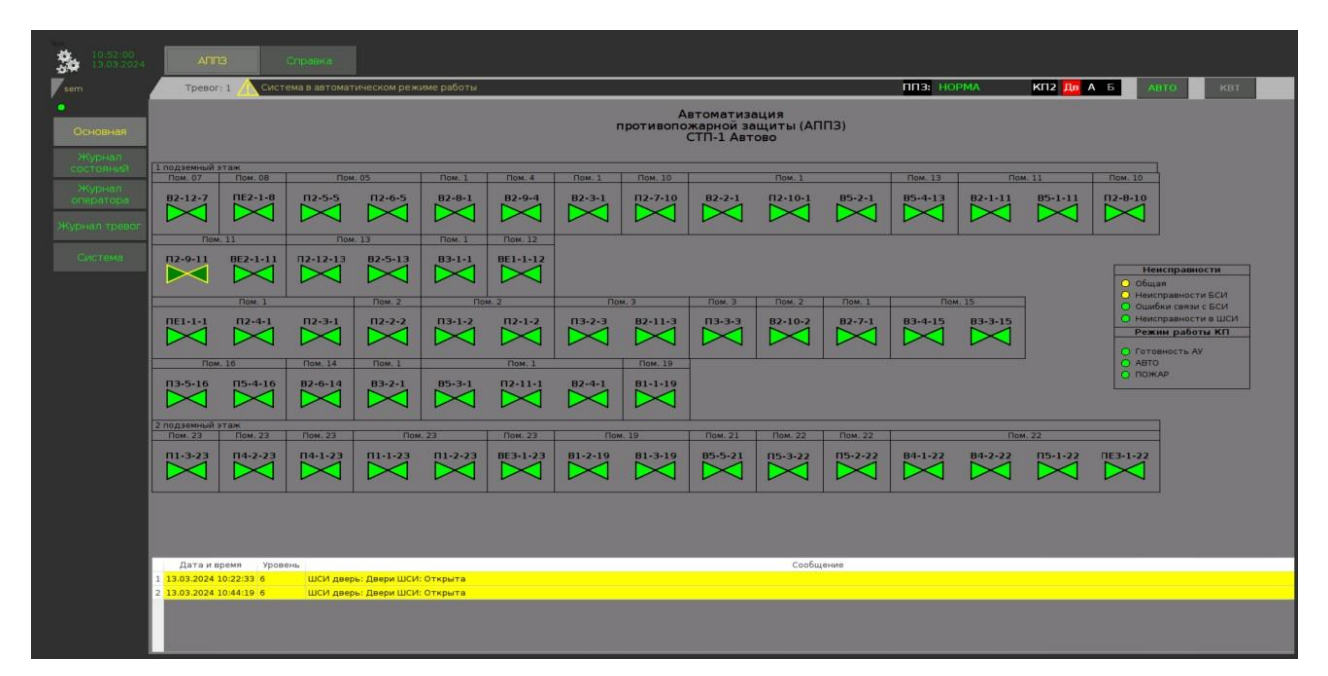

Рисунок №1. Индикаторы состояния работы СПЗ и кнопка подтверждения тревог

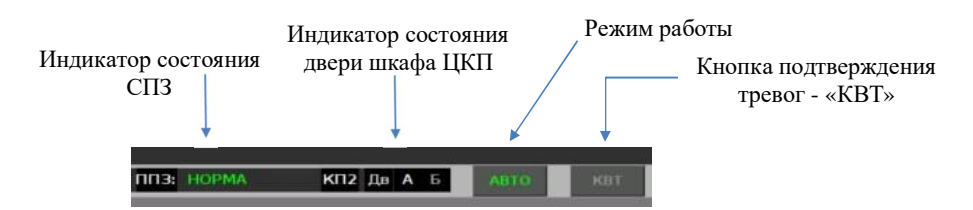

Видеокадры являются основным средством контроля состояния и управления оборудованием СПЗ. В области видеокадра отображаются мнемосхемы, табличные формы и другие элементы графического интерфейса. С помощью видеокадров осуществляется вызов окон управления оборудованием.

#### 3.3.3. Пароли для ограничения доступа к управлению объектами

В системе приняты четыре типа пользователей (роли) для работы с APM, отличающиеся возможностями по управлению исполнительными устройствами, администрированию атрибутов пользователей и конфигурации оборудования ACУ-T.

При выборе объекта управления нажатием на соответствующий ему мнемосимвол на экране APM, можно получить доступ к его управлению. Управление возможно при условии введения пароля роли пользователя «Оператор».

Используемые атрибуты ролей пользователей приведены в Таблице №2.

По умолчанию, АРМ находится в режиме работы с ролью «Простой Пользователь».

|                         |                                       | Таблица №2 Типы пользователей           |
|-------------------------|---------------------------------------|-----------------------------------------|
| Тип пользователя        | Полномочия пользователя               | Атрибуты учетной записи                 |
| Простой<br>Пользователь | ТОЛЬКО контроль состояния             | Имя: <b>user</b><br>Пароль: <b>user</b> |
| Оператор                | КОНТРОЛЬ состояния и                  | Имя: орег                               |
| (Дежурный по станции)   | ВОЗМОЖНОСТЬ управления                | Пароль: <b>орег</b>                     |
|                         | Контроль, управление,                 | Имя: root                               |
| Администратор           | конфигурирование и администрирование  | недоступен эксплуатирующему             |
|                         | при техническом обслуживании системы  | персоналу                               |
|                         | Конфитурирование алунинстрирование    | Имя: <b>sem</b>                         |
|                         | при техническом обструкирации системи | недоступен эксплуатирующему             |
| «AC y-1»                | при техническом обслуживании системы  | персоналу                               |

#### Рисунок №3 Боковая командная Панель

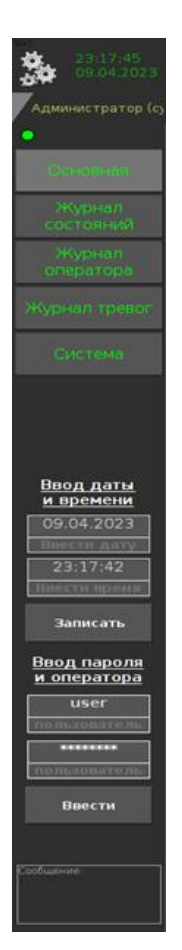

Для ввода имени пользователя и его пароля необходимо нажать на иконку мнемознака «**Настройки**» (Рисунок №2) в верхнем левом углу экрана.

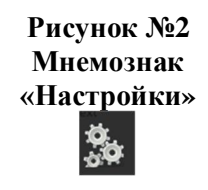

На боковой панели появятся поля ввода времени и атрибутов учетной записи пользователя (Рисунок №3).

По умолчанию, в поле имени и пароля установлены значения «Простого пользователя» (**user/user**), которые не дают прав на управление. Это позволяет после завершения работы пользователя «Оператор», войти в настройки и нажатием на одну кнопку «**BBectu**», тем самым заблокировать возможность несанкционирован-ного управления.

Для ввода атрибутов учетной записи необходимо последовательно, с помощью всплывающей панели клавиатуры (Рисунок №4), ввести соответствующие имя и пароль в поля атрибутов учетной записи, подтверждая кнопкой «Enter».

#### Рисунок №4 Панель «Клавиатура»

|      | 30831 |     | ope | ¢. |    |    |    | _ | << | 1.      |
|------|-------|-----|-----|----|----|----|----|---|----|---------|
|      | *     |     |     |    |    | -  |    |   |    |         |
| E    | 38    | 9 E | 38  |    |    | 38 |    |   |    | 1000    |
| IN N | 12    |     | C.  |    | 10 | n. | m. |   | 2  | Driver. |

После ввода атрибутов нужно нажать кнопку «Ввести» и убедиться в правильности своих действий – имя активного пользователя появится под кнопкой «Настройки» в верхней части боковой панели (Рисунок №3).

## 3.3.4. Область видеокадра

В области видеокадра отображаются основные элементы визуализации работы оборудования, предназначенные для контроля и управления технологическим оборудованием:

- Мнемосхемы с мнемознаками;
- журналы событий.

## 3.3.5. Мнемосхемы

Мнемосхемы отображаются в области видеокадра и воспроизводят на экране монитора процесс работы оборудования в реальном времени. Мнемосхема дает целостное представление о текущем состоянии отдельных устройств или станции в целом.

На мнемосхеме отображен индивидуальный состав объектов управления и параметров, которые изображены в виде мнемознаков. При нажатии на мнемознак объекта на контрольной панели появляется окно управления, содержащее кнопки с командами управления данным объектом.

На панели АРМ отображаются:

- текущее состояние всех электромеханических устройств;
- предупредительная и аварийная сигнализация;
- текущие значения технологических параметров;
- информация о состоянии системы ПАК АСУ-Т.

### 3.3.5.1. Вкладка «Основная»

На вкладке «Основная» расположены мнемознаки подключенных к СПЗ исполнительных устройств противопожарной автоматики, с указанием номера и наименования помещения (сооружения) в котором оно находится.

На всех вкладках АРМ СПЗ, присутствует окно просмотра журнала текущих событий. Видеокадр вкладки «Основная» приведен на Мнемосхеме №3.

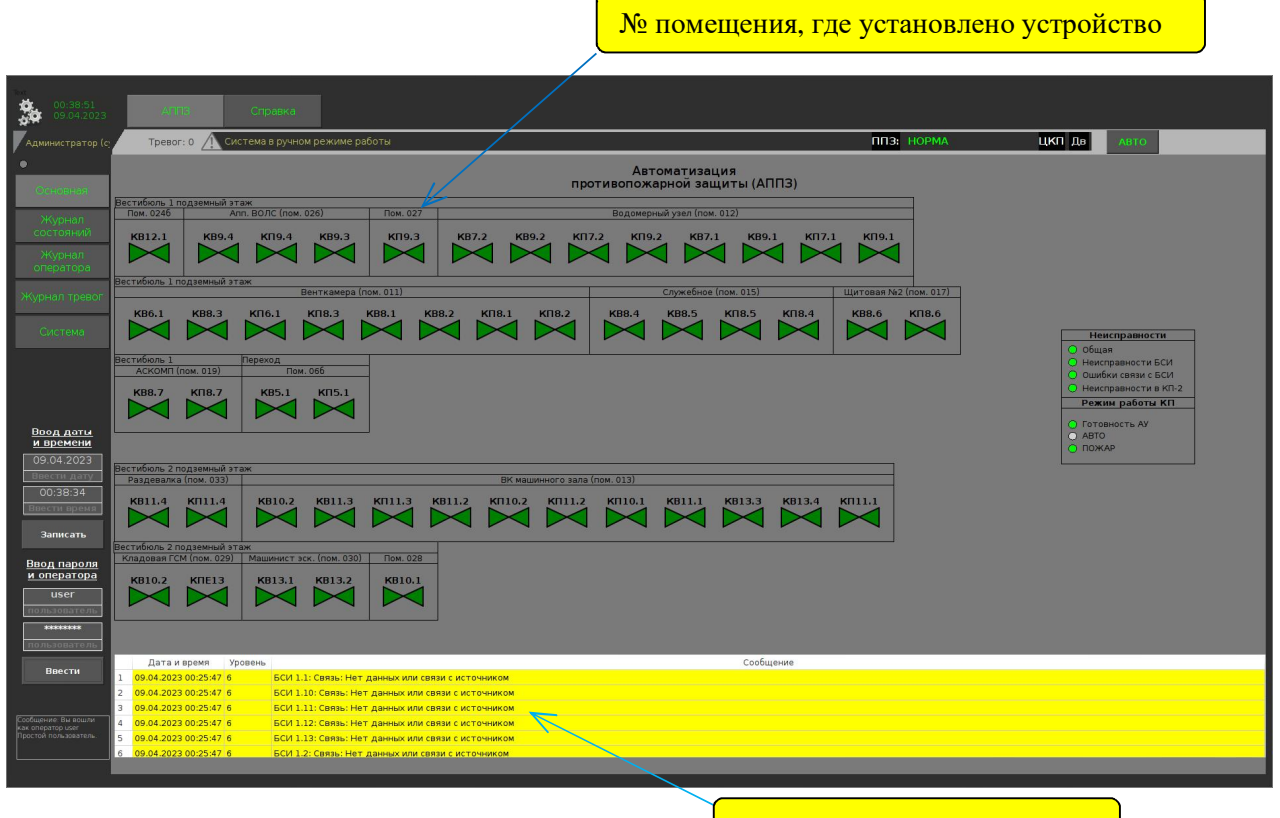

#### Мнемосхема №3. Вкладка «Основная»

Журнал текущих событий

Состояние устройств противопожарной автоматики соответствует комбинации цвета заливки тела мнемознака и цвета его рамки. Применяемые сочетания состояния противопожарных клапанов приведены на Рисунке №5.

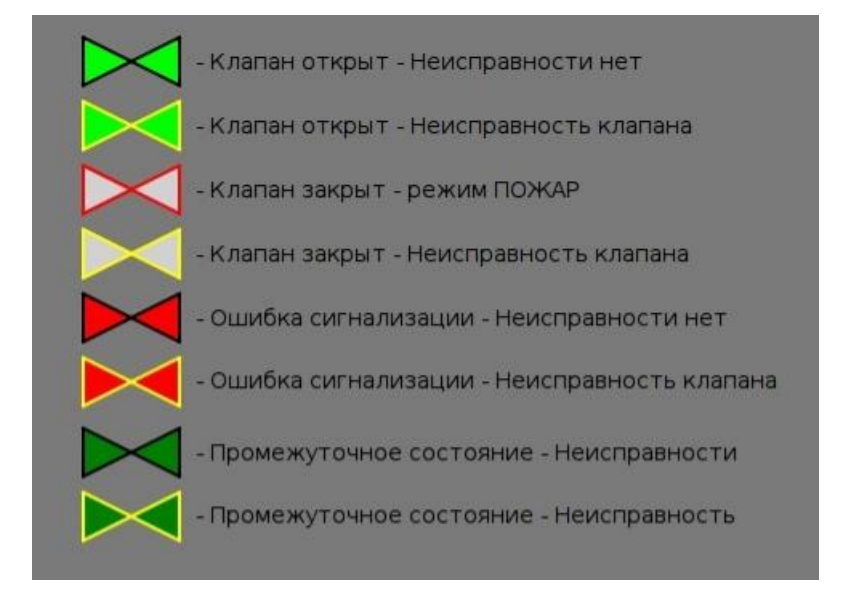

#### Рисунок №5. Мнемознаки отображение состояния устройств

#### 3.3.5.2. Дистанционное управление устройствами

При нажатии на мнемознак любого выбранного устройства пользователем, у которого есть полномочия для управления («Оператор»), на Боковой командной панели (Рисунок №3) появятся наименование выбранного устройства и команды для его управления.

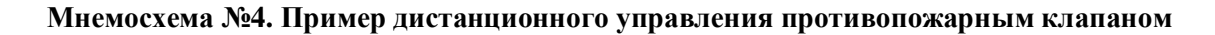

| Файл Нарушение Ви     | д Помощь QTStarter                                                                                                    |                                          |                                                                     |
|-----------------------|----------------------------------------------------------------------------------------------------|------------------------------------------|---------------------------------------------------------------------|
| 22:38:14<br>04:10:202 | 1 АППЗ Справка                                                                                                    |                                          |                                                                     |
| Администратор         | (c Тревог: 1 🔨 Система в ручном режиме работы                                                                                                    | ППЭ: НОРМА                               | КП2 Дв А Б АВТО КВТ                                                 |
| •<br>Основная         | проти                                                                                                    | Автоматизация<br>опожарной защиты (АППЗ) |                                                                     |
| Журнал<br>состояний   |                                                                                                    |                                          |                                                                     |
|                       |                                                                                                    |                                          |                                                                     |
| Журнал трево          | 2 хтаж<br>Гом. 206 Лом. 305                                                                                                    |                                          |                                                                     |
|                       |                                                                                                    |                                          | Неисправности<br>О Общая                                            |
|                       | 1 этаж<br>Пом. 101а Пом. 101 Пом. 101 Г                                                                                                    | е. 107 Пом. 108 Пом. 103 Пом. 105        | О Неисправности БСИ<br>О Ошибки связи с БСИ                         |
| Клапан<br>КК15        | KK1 KK2 KK3 KK4 KK5 KK6 KK7                                                                                                    | КК8 КК9 КК10 КК11 ШС-0-15 Ш20-0-1        | Нексправности в КП-2     Режин работы КП     Готовность АУ     АВТО |
| <>                    | Подвал Пом. 01 Пом. 02 Пом. 07                                                                                                    |                                          | О ПОЖАР                                                             |
|                       | KIC12 KIC13 KIC14 KIC15 KIC16 KIC17 KIC19                                                                                                    | etis                                     |                                                                     |
| закрыть               |                                                                                                    |                                          |                                                                     |
|                       |                                                                                                    |                                          |                                                                     |
|                       | Дата и время Уровень                                                                                                    | Сообщение                                |                                                                     |
|                       | 1 04:10:2021 22:35:26 6 Alarm > КП2 БСИ-1: Связь: Нет данных или связи с источником<br>2 04.10:2021 22:35:26 7 Аlarm > КП2 КП2: Связь: Нет данных или связи с источником |                                          |                                                                     |
|                       | 3 04.10.2021 22:35:26 6 Alarm > КЛ2 ММ01РWR: Связь: Нет данных или связи с источником                                                                                    |                                          |                                                                     |
|                       | 4 04.10.2021 22:35:26 7 Аlam > КП2 дверь: Двери КП: Открыта                                                                                                    |                                          |                                                                     |
|                       |                                                                                                    |                                          |                                                                     |
|                       |                                                                                                    |                                          | 🔉 📥 v 🖉 v 🦲 🖬 🖬 📾                                                   |

## 3.3.5.3. Поступление сигнала о «ПОЖАРЕ»

При поступлении сигнала о пожарной тревоге от системы пожарной сигнализации или сигнала о срабатывании системы автоматического пожаротушения, на экране APM (Рисунок №1) индикация о режиме работы системы «НОРМА» изменится на «ПОЖАР».

Информация о пожарной тревоге появится также в окне «Журнала текущих событий» (Мнемосхема №1). Индикация, как и сообщение о пожаре в журнале «Журнала текущих событий», с указанием направления откуда поступил сигнал, отображается КРАСНЫМ ЦВЕТОМ.

При поступлении сигнала о пожарной тревоге АРМ активирует зуммер и звучит речевое сообщение о поступлении пожарной тревоги.

При поступлении пожарной тревоги ПТК СПЗ начинает реализацию алгоритма автоматического управления устройствами противопожарной автоматики станции.

Подтверждения (квитирование) приема пожарной тревоги Дежурным по станции, отключает зуммер и речевое оповещение, но выполнение СПЗ алгоритма автоматического управления устройствами противопожарной автоматики не прекращает.

Пример сообщения о пожаре.

В «Окне текущих событий» отображается следующая информация о входящей тревоге:

- дата, время
- № раздела.

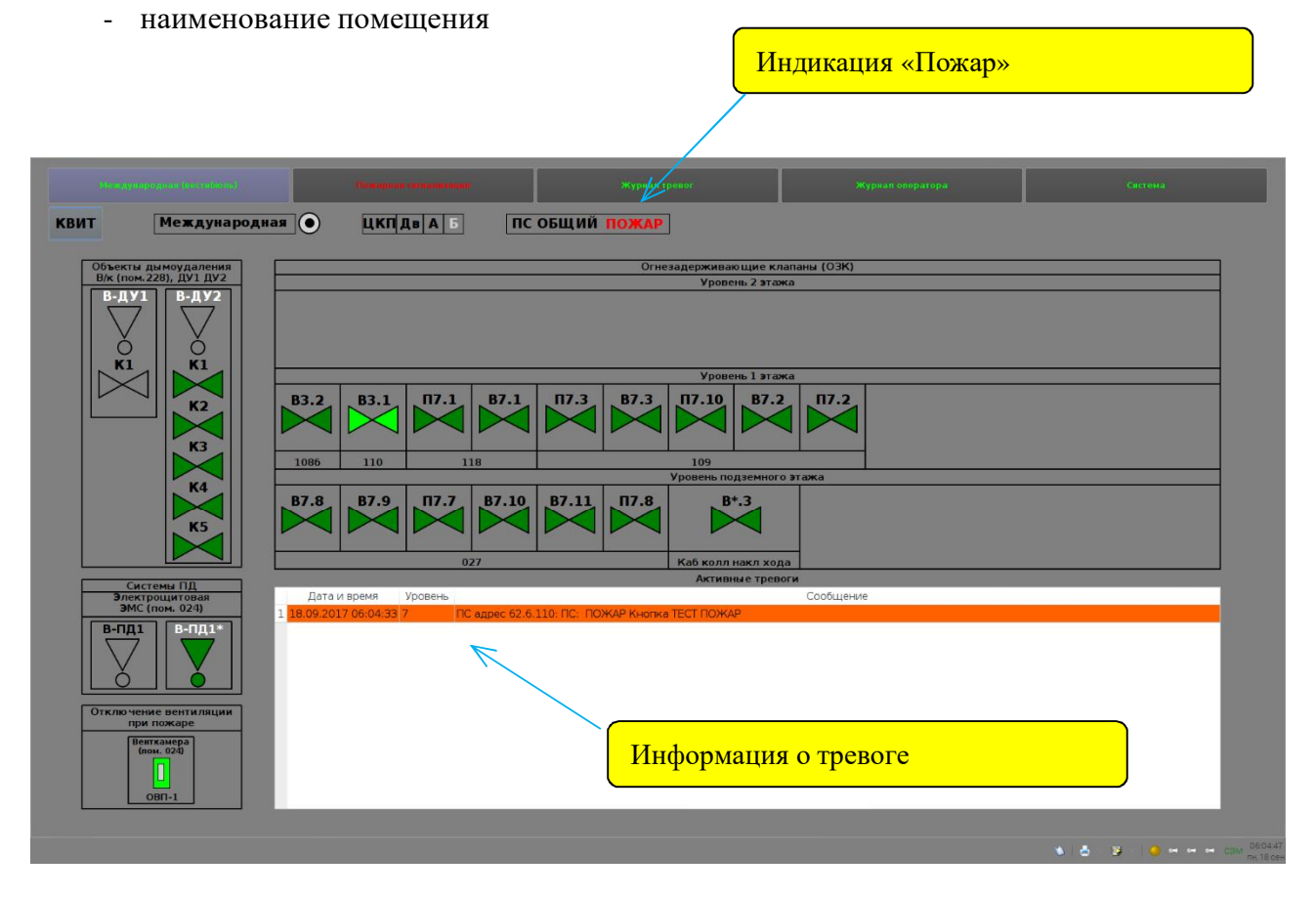

## 3.3.5.4. Действия дежурного персонала при поступлении сигнала «ПОЖАР»

Сигнал о пожаре в СПЗ поступает от системы пожарной сигнализации или системы автоматического пожаротушения. В случае поступления сигналов пожарных тревог Дежурному по станции следует немедленно выполнить указания инструкций пультов управления систем, подавших пожарную тревогу.

На АРМ СПЗ Дежурный по станции должен подтвердить прием пожарной тревоги нажатием кнопки подтверждения (квитирования) с отключением зуммера. Расположение кнопки приведено на Рисунке №1 к Мнемосхеме №1.

KB

С этого момента, в зависимости от типа пожарной тревоги («Пожар 1» или «Пожар 2»), Дежурному по станции следует незамедлительно:

- сообщить о поступлении пожарной тревоги поездному диспетчеру;
- сообщить о происшедшем диспетчеру пожарной связи, диспетчеру ОДУ СПБ по телефону;
- организовать обследование помещений для обнаружения признаков пожара, действовать в соответствии с требованиями действующей «Инструкции о порядке действий работников при пожаре в Петербургском метрополитене»;
- сделать запись о произошедшем в Журнале осмотра или, в его отсутствие, Пожарном журнале.

Дежурный по станции, с помощью информации мнемосхем APM, должен убедиться, что ПТК СПЗ приступил к выполнению алгоритма автоматического управления устройствами СПА станции.

По мере выполнения пожарных команд устройства СПА, переходят в состояние, соответствующее режиму «ПОЖАР»:

- противопожарные клапаны закрываются с подачей информации о переходе в режим «ПОЖАР» (Рисунок №5 и Мнемосхема №1);

- вентиляционные установки и кондиционеры выключаются - состояние этих устройств отображается на АРМ.

По завершению противопожарных мероприятий персонал, отвечающий за состояние технических средств обнаружения пожара: систем пожарной сигнализации и автоматического пожаротушения, переводит эти устройства в дежурный режим. При этом, подача сигнала пожарной тревоги прекращается и ПТК СПЗ, без участия оператора, переходит в дежурный режим («НОРМА»), при этом все устройства противопожарной автоматики станции возвращаются в эксплуатационный режим, в чем необходимо убедиться по изменению цвета их мнемознаков.

#### 3.3.5.5. Сигнал открытия двери шкафа

Доступ к приборам управления пожарным, в соответствии с требованиями противопожарных норм, должен быть санкционированным.

Возможность подачи команд управления, санкционируется правами доступа пользователей АРМ СПЗ.

А доступ к главному шкафу управления ЦКП СПЗ контролируется сигналом открытия двери шкафа. На АРМ присутствует индикация состояния двери, а при открытии двери в окне «Журнал текущих событий» выводится об этом сообщение.

Расположение индикатора состояния двери приведено на Рисунке №1. Окно «Журнал текущих событий» отмечено на Мнемосхеме №1.

Действия Дежурного по станции, при поступлении сигнала об открытии двери, изложены в Разделе 22, описывающем действия при возникновении неисправностей ПТК СПЗ.

## 3.3.5.6. Неисправность устройств СПА

При возникновении неисправности устройств противопожарной автоматики активируется зуммер и начинает мигать наименование вкладки АРМ СПЗ, на которой можно найти устройство, подавшее сигнал о неисправности.

Сообщение о поступлении сигнала о неисправности устройства СПА с указанием его типа, наименования и места расположения отображается в окне «Журнал текущих событий» (Мнемосхема №1).

Мнемосимвол неисправного устройства будет отображаться с рамкой ЖЕЛТОГО ЦВЕТА.

Неисправность устройств самого ПТК СПЗ отображается на вкладке «Система» и предназначено для технического персонала, отвечающего за поддержание его работоспобности.

#### 3.3.5.7. Действия при возникновении неисправностей устройств СПА

При выявлении неисправности устройств СПА необходимо сделать запись в «Журнале технического состояния системы противопожарной защиты (СПЗ)» и оповестить персонал, отвечающий за состояние технических средств СПА из списка в Приложении №2.

## 3.3.5.8. Вкладка «Зоны контроля пожарной сигнализация»

На данной вкладке отображаются зоны контроля пожарной сигнализации. При срабатывании соответствующих датчиков происходит отображение информации аналогично системы СПС.

При поступлении сигнала пожарной тревоги от СПС на вкладке будет отображаться соответствующая информация.

### 3.3.5.9. Вкладка «Журнал тревог»

Вид «Журнала тревог» приведен на Мнемосхеме №5. Журнал содержит перечень тревог за текущие сутки с указанием даты, времени, параметров тревоги, и значения, при которых возникло состояние. На экране отображаются все тревоги системы СПЗ.

| 3. 11etta.                                                                                                    |         | Arris       | Огранко                    |                                |                                                                                                    |
|----------------------------------------------------------------------------------------------------|---------|-------------|----------------------------|--------------------------------|----------------------------------------------------------------------------------------------------|
| Администратор (с                                                                                                    | 9 T     | peedr:0 /   | Система в автоматическ     | юм режиме работы               |                                                                                                    |
| •<br>03K'9.1                                                                                                    | жу      | рнал .      | тревог                     |                                |                                                                                                    |
|                                                                                                    | Tpepore | 4 3a 2024-0 | 4-15 21:42:55 - 2024-04-10 | 21:42:55                       |                                                                                                    |
|                                                                                                    | Дата    | Вреня       | Паранетр                   | Pasgen                         | Тревога, значение                                                                                                    |
|                                                                                                    | 15 04   | 21:26:22    | KM3200                     | Подключение к источнику данных | 14=Ошибка устройства=. Ошибка последовательного порта /dev/ttyUSB0/ open=. Нет такого файла или каталога                                                                                                    |
|                                                                                                    | 16 04   | 21:26:17    | Alarm > WCM SWITCH         | Система                        | Иат данных или саязи с источники                                                                                                    |
|                                                                                                    | 16 04   | 21:26:17    | Alarm > LUCH дверь         | Двери ШСИ                      | Ист данных мли сапзи с источником                                                                                                    |
|                                                                                                    | 10.04   | 21:26:17    | CC > DOWAP ATT1            | FIRE                           | ПОЖАР Пожарная зона АПТ1                                                                                                    |
|                                                                                                    | 16.04   | 21:26:17    | IC > NOKAP ANC1            | FIRE                           | ПОЖАР Пожарная зона АПС1                                                                                                    |
|                                                                                                    | 16 04   | 21:26:16    | KM43200                    | Подялючения к источнику данных | HOPMA.                                                                                                    |
|                                                                                                    | 16 04   | 21:26:15    | state                      | Подключение к источнику данных | HOPMA.                                                                                                    |
|                                                                                                    | 16.04   | 21:26:15    | srvgata                    | Подключение к истачнику данных | HOPMA.                                                                                                    |
|                                                                                                    | 16.04   | 21:26:14    | kpiu                       | Подключение в источнику денных | HOPMA                                                                                                    |
|                                                                                                    | 26-04   | 21:26:12    | kp                         | Подключения к источнику данных | HOPMA                                                                                                    |
|                                                                                                    | 16.04   | 21:26:13    | kasdu                      | Подключение к источнику данных | HOPFAL                                                                                                    |
|                                                                                                    | 16 04   | 15:52:15    | Alarm > WCM SWITCH         | Система                        | Нет денных или связи с источником                                                                                                    |
|                                                                                                    | 16 64   | 15:52:15    | Alarm > ШСИ дверь          | Джери ШСИ                      | Нат данных или связи с источником                                                                                                    |
|                                                                                                    | 16.04   | 08.02.45    | Alarm > WCM SWITCH         | Система                        | Нат данным или саязи с источником                                                                                                    |
|                                                                                                    | 16.04   | 08:02:46    | Alarm > ШСИ дверь          | Джери ШСи                      | Нет данных или саязи с источником                                                                                                    |
| Документ                                                                                                    | 15 04   |             | Alarm > WCH SWITCH         | Система                        | Нат данных или связи с источником                                                                                                    |
| 20030001859C                                                                                                    | 15.04   | 22:01:27    | Alarm > ШСИ дверь          | Двери ШСИ                      | Нет данных или саязи с исто-ником                                                                                                    |
| 16.04.2024                                                                                                    | 15.04   | 22:00:13    | Alarm > CKaT1              | Tect CKAT-1                    | HOPMA                                                                                                    |
|                                                                                                    | 15.04   | 21:56:39    | Alarm > Cxar I             | Tect CKAT-1                    | CKAT-1 Hexcrypaniocts, cetie                                                                                                    |
| COMPLETE SHITE                                                                                                    | 15.04   | 21:54:59    | Alarm > ШСИ дверь          | Даери ШСИ                      | Открыта                                                                                                    |
| in ppress                                                                                                    | 15.04   | 21:54:53    | Alarm > Ceat1              | Tert CKAT-1                    | HOPMA                                                                                                    |
|                                                                                                    | 15.04   | 21:54:38    | Alarm > Ckar1              | Tect CKAT-1                    | СКАТ-1 Неисправность сети                                                                                                    |
| Глубина                                                                                                    | 15.04   | 21:53:59    | Alarm > ШСИ дверь          | Данария ШСИ                    | HOPMA                                                                                                    |
|                                                                                                    | 15.04   | 2153:29     | Alarm > WCM SWITCH         | Система                        | нысправность                                                                                                    |
|                                                                                                    | 15-04   | 2152:32     | Alarm > LUCH AReps         | Двери ЦІСИ                     | Открыта                                                                                                    |
| Construction of the local division of the local division of the lo | 19.04   | 21.32:13    | Alarm > CRATS              | TELT CRATH                     | FLORM                                                                                                    |
| Course Courses                                                                                                    | 15.04   | 2152:11     | Alarm > CRATI              | TOET CRAT-1                    | нат Данных или саязы с источная.он                                                                                                    |
| час день                                                                                                    | 15 04   | 21:51:09    | Alarm > LUCH Дверь         | Данри Цасы                     | ECENA<br>ECENA                                                                                                    |
|                                                                                                    | 15.04   | 21/50/90    | Alarm > CRATI              | TOLT COAT 1                    | CRAILS HERCEBERGETS CETU                                                                                                    |
| Навигация                                                                                                    | 15 04   | 21:30.95    | Alarma Charts              | THEY CRAD-1                    | THE T ADDRESS OF CONTRACT OF CONTRACT OF CONT |
| The second second                                                                                                    | 35.04   | 21.50-29    | Alumo > UICH SWICH         | Concrease 10754                | - raumen                                                                                                    |
| < >                                                                                                    | 15.04   | 21/10/23    | Alarma Const               | Taxa Cristia                   | Unperior                                                                                                    |
| << >><br>Текущее время                                                                                                    |         |             |                            |                                |                                                                                                    |
|                                                                                                    |         |             |                            |                                |                                                                                                    |

#### Мнемосхема №5. Пример видеокадра «Журнала тревог»

Назначение и содержание полей журнала приведено в Таблица №3.

## Таблица №3 Поля и их значения «Журнала тревог»

| Поле              | Значение                                                                                     |
|-------------------|----------------------------------------------------------------------------------------------|
| Дата              | дата записи                                                                                  |
| Время             | время записи                                                                                 |
| Параметр          | устройство к которому относиться создаваемая запись - БСИ, дверь и т.п.                      |
| Раздел            | указывает к какому разделу относиться запись - электропитание, тревога, неисправность и т.п. |
| Тревога, значение | событие которое создало запись                                                               |

Для просмотра информации за предыдущие периоды предусмотрена возможность фильтрации тревог по указанным датам.

Для этого необходимо нажать на любое место журнала тревог и появится возможность выбора даты и глубины просмотра. В нижней левой области экрана (Рисунок №6) можно выбрать интересующие дату и время.

| Рисунок №6<br>Панель выбора<br>даты и времени                                                                                                    |                                                                                                    |
|----------------------------------------------------------------------------------------------------|----------------------------------------------------------------------------------------------------|
| Документ<br>16.04.2024<br>21:42:55<br>Влести Датуу<br>1 врема<br>Глубина<br>1<br>Влести число<br>Час День<br>Навигация<br>< ><br><< >><br>Текущее время | Для выбора интересующей даты и времени<br>необходимо нажимать на мнемознаки<br>прокрутки в разделе «Навигация» и выбрать<br>необходимый период.<br>Для перехода на текущие сутки необходимо<br>нажать на кнопку |

## 3.3.5.10. кладка «Журнал оператора»

На экране отображаются все действия оператора по подтверждению приёма тревог и подачи команд управления.

## Мнемосхема №6. Пример видеокадра «Журнал действий оператора»

| Wyphan Zeüctsuü onepatopa           Jack         Dense         Inpass p         One-ame         Crape зиач.         Ноже зиа           902         30214         12-217. Казанда         02-217         074/074         074/074           902         030214         12-217. Казанда         02-217         074/074         074/074           902         030214         12-217. Казанда         02-217         074/074         074/074           902         030214         12-217. Казанда         02-217         074/074         074/074           902         03024         12-217. Казанда         02-17         074/074         074/074           902         03024         12-217. Казанда         12-126         074/074         074/074           902         03024         12-217. Казанда         12-216         074/074         074/074           902         03024         12-217. Казанда         12-216         022-117         074/074         074/074           902         03034         12-217. Казанда         12-216         022-117         074/074         074/074                                                                                                    | Журнал действий onepatopa<br>лях отрана и 202400 011111 - 202402 00 011111<br><u>пода права права праватр Описание Старке начи. Праватр</u><br>002 030203 прази празили праватр<br>002 030203 прази празили праватр<br>002 030203 прази празили праватр<br>002 030203 празили праватр<br>002 025048 празили праватр<br>002 025048 празили праватр<br>002 025048 празили праватр<br>002 025048 празили праватр<br>002 025048 празили праватр<br>002 025048 празили праватр<br>002 025048 празили праватр<br>002 025048 празили праватр<br>002 025048 празили праватр<br>002 025048 праватр<br>002 025048 празили праватр<br>002 025048 празили праватр<br>002 025048 праватр<br>002 025048 празили праватр<br>002 025048 празили праватр<br>002 025048 праватр<br>002 025048 празили праватр<br>002 025048 праватр<br>002 025048 праватр<br>002 025048 праватр<br>002 025048 праватр<br>002 025048 праватр<br>002 025048 праватр<br>002 025048 праватр<br>002 025048 праватр<br>002 025048 праватр<br>002 025048 праватр<br>002 025048 праватр<br>002 025048 праватр<br>002 025048 праватр<br>002 02504 праватр<br>002 02504 праватр<br>002 02504 праватр<br>002 02504 праватр<br>002 02504 праватр<br>002 02504 праватр<br>002 02504 праватр<br>002 02504 | Тревог: 1      | Система в автомать       |                    |          | ппз: норма к |           |
|----------------------------------------------------------------------------------------------------|----------------------------------------------------------------------------------------------------|----------------|--------------------------|--------------------|----------|--------------|-----------|
| Пактини за 222-02-08 03.11.3.1 – 70.24.02 03.11.3.1<br><u>Поктини за 222-02-08 03.11.3.1 – 70.24.02 03.11.3.1</u><br><u>Поктини за 202-02-08 03.11.3.1 – 70.24.02 03.11.3.1</u><br><u>Поктини 10.25.2.17. Коменда</u><br>03.02 03.02.1 02.2.2.17. Коменда<br>03.02 03.02.1 02.2.2.17. Коменда<br>03.02 03.02.1 02.2.2.17. Коменда<br>03.02 03.02.1 02.2.2.17. Коменда<br>03.02 03.02.1 02.2.2.17. Коменда<br>03.02 03.02.1 02.2.2.17. Коменда<br>03.02 03.02.1 02.2.2.17. Коменда<br>03.02 03.02.1 02.2.2.17. Коменда<br>03.02 03.02.1 02.2.2.17. Коменда<br>03.02 03.02.1 02.2.2.17. Коменда<br>03.02.1 02.2.2.17. Коменда<br>03.02.1 02.2.17. Коменда<br>03.02.1 02.2.17. Коменда<br>03.02.1 02.17. Коме | Ara         Open         Crape nov.         Hone na           02         020214         102217. Komenga         022.47         074PUTs           02         020214         102217. Komenga         022.47         074PUTs           02         020214         102217. Komenga         022.47         074PUTs           02         020214         102217. Komenga         022.47         074PUTs           02         02024         102217. Komenga         022.47         074PUTs           02         02024         102217. Komenga         022.47         074PUTs           02         02024         102247         074PUTs         074PUTs           02         02024         102247         074PUTs         074PUTs           02         0204         102247         101247         074PUTs         074PUTs           02         0204         102247         101247         101247         101247         101247           02         0204         102247         10247         10247         101247         101247           0204         102247         10247         10247         10247         101247         10147           0204         10247         10247                                                                                                    | Журнал         | і действий о             | ператора           |          |              |           |
| Opera         Opera         Operatory         Operatory         Operatory         Operatory           902         030214         92277         Kossaga         022-17         000000000000000000000000000000000000                                                                                                    | Data         Operation         Operation         Ope                                                                                                    | Действия за 20 | 24-02-08 03:13:31 - 202- | 1-02-09 03:13:31   |          |              |           |
| 99 02         0.302.14         12-217. Конжида         92-77         0         0           98 02         0.302.14         12-217. Конжида         102-17         0         0           98 02         0.302.24         12-127. Конжида         102-17         0         0         0           98 02         0.302.24         12-127. Конжида         102-17         0         0         0           98 02         0.302.24         12-127. Конжида         102-17         0         0         0           98 02         0.302.24         12-127. Конжида         102-17         12         0         0         0         0         0         0         0         0         0         0         0         0         0         0         0         0         0         0         0         0         0         0         0         0         0         0         0         0         0         0         0         0         0         0         0         0         0         0         0         0         0         0         0         0         0         0         0         0         0         0         0         0         0         0                                                                                                    | 0002         030214         022-17. Конзада         022-37.         030214         022-17. Конзада         022-03         022-03         022-03         022-03         022-03         022-03         022-03         022-03         022-03         022-03         022-03         022-03         022-03         022-03         022-03         022-03         022-03         022-03         022-03         022-03         022-03         022-03         022-03         022-03         022-03         022-03         022-03         022-03         022-03         022-03         022-03         022-03         022-03         022-03         022-03         022-03         022-03         022-03         022-03         022-03         022-03         022-03         022-03         022-03         022-03         022-03         022-03         022-03         022-03         022-03         022-03         022-03         022-03         022-03         02-03         02-03         02-03         02-03         02-03         02-03         02-03         02-03         02-03         02-03         02-03         02-03         02-03         02-03         02-03         02-03         02-03         02-03         02-03         02-03         02-03         02-03         02-03         02-03         02-03                                                                                                    | Дата           | Время                    | Параметр           | Описание | Старое знач. | Новое зна |
| 99 22         03.02.14         12-217         Изманда         92.17         01         07ф07%           90 20         03.02.05         17.1-27         Изманда         121-125         124         147           90 20         03.02.04         112-27         Изманда         112-125         149         149           90 22         03.02.04         102-217         Изманда         122-17         139         149         149           90 22         02.2.17         Изманда         122-17         122         149         149         149         149         149         149         149         149         149         149         149         149         149         149         149         149         149         149         149         149         149         149         149         149         149         149         149         149         149         149         149         149         149         149         149         149         149         149         149         149         149         149         149         149         149         149         149         149         149         149         149         149         149         149         149                                                                                                    | 9902         03.02.14         102.217.156.0844.04         074.07         074.07         074.07           902         03.02.05         11.1.257.156.0844.04         101.1.20         074.07         188.04           902         02.01.04         102.1.257.156.0844.03         102.1.257         100.01         188.04           902         02.01.04         102.2.27.156.0844.03         102.2.17         100.01         188.04           902         02.01.04         102.2.27.156.0844.03         102.2.17         100.01         189.07           902         02.01.04         102.2.17         100.0444.03         102.2.17         100.0444.03         189.07                                                                                                    | 09 02          | 03:02:14                 | 182-2-17". Команда | 82-2-17  |              | открыть   |
| 04.02         04.02/05         TEL1-29* Коммада         TEL1-28         0404         0404         0404         0404         0404         0404         0404         0404         0404         0404         0404         0404         0404         0404         0404         0404         0404         0404         0404         0404         0404         0404         0404         0404         0404         0404         0404         0404         0404         0404         0404         0404         0404         0404         0404         0404         0404         0404         0404         0404         0404         0404         0404         0404         0404         0404         0404         0404         0404         0404         0404         0404         0404         0404         0404         0404         0404         0404         0404         0404         0404         0404         0404         0404         0404         0404         0404         0404         0404         0404         0404         0404         0404         0404         0404         0404         0404         0404         0404         0404         0404         0404         0404         0404         0404         0404         0404         0                                                                                                    | 902         90.090         TE1-29* Keewaga         TE1-12%         Amptified         Amptified           902         90.0124         TE1-29* Keewaga         TE1-12%         Amptified         Amptified           902         90.0124         TE1-29* Keewaga         TE1-12%         Amptified         Amptified           902         92.949         92-217* Keewaga         TE1-27         TE1-27         Amptified         Amptified           902         92.949         92-217* Keewaga         TE1-27         TE1-27         TE1-27         TE1-27         TE1-27           903         92.910         92.917*         TE1-27         TE1-27 <td< td=""><td>9.02</td><td>03:02:14</td><td>'B2-2-17'. Команда</td><td>B2-2-17</td><td></td><td>открыть</td></td<>                                                                                                    | 9.02           | 03:02:14                 | 'B2-2-17'. Команда | B2-2-17  |              | открыть   |
| 802 07.01.24 № 17.27. Команда № 12.1.23 вакрыта<br>902 07.59.48 92.2.17. Команда 82.2.17 вакрыта<br>91.2.2.17 вакрыта 92.2.17. Команда 98.2.2.17 вакрыта 98.2.2.17 вакрыта 91.2.2.17 вакрыта 91.2.2.2.17 вакрыта 91.2.2.17 вакрыта 91.2.2.17 вакрыта 91.2.2.17 вакрыта 91.2.2.2.2.2.2.2.2.2.2.2.2.2.2.2.2.2.2.2                                                                                                    | 0 0 0 0 1 0 24         ТЕ 1 - 29 : Команда         ТЕ 1 - 28         запритъ           0 2 0         0 2 5 0 48         0 2 - 17 : Команда         0 2 - 17         запритъ                                                                                                    | 9.02           | 03:02:05                 | ПЕ1-1-25'. Команда | OE1-1-25 |              | открыть   |
| 90 02 02.59-48 02-2-17. Конанда 02-2-17 Монанда 102-2-17 монанда на накрытъ                                                                                                    | 90 02 02.59.48 92-2.17. Конжида 02.2.17 энеритъ                                                                                                    | 9 02           | 03:01:24                 | ПЕ1-1-25'. Команда | TE1-1-25 |              | закрыть   |
|                                                                                                    |                                                                                                    | 9.02           | 02:59:48                 | 92-2-17', Команда  | B2-2-17  |              | SAKDUTH   |
|                                                                                                    |                                                                                                    |                |                          |                    |          |              |           |

Перечень полей и их значение приведены в Таблица №4.

#### Таблица №4. Поля и их значения «Журнала действий оператора»

| Поле            | Значение                                              |
|-----------------|-------------------------------------------------------|
| Дата            | дата записи                                           |
| Время           | время записи                                          |
| Параметр        | описание устройства и действие с этим устройством     |
| Описание        | описание устройства                                   |
| Старое значение | состояние устройства перед подачей команды управления |
| Новое значение  | описание команды управления или события               |

Просмотр событий «Журнала действия оператора» производятся аналогично тому как это было описано для «Журнала тревог» в Разделе 3.3.5.9.

## 3.3.5.11. Вкладка «Система»

Экран данной вкладки отображает состояние самодиагностики аппаратных средств ПТК СПЗ. На Мнемосхеме №7 приведен состав оборудования ПТК СПЗ, состояние модулей контроллера ММ СЭМ в шкафах управления. При неисправности системы можно оперативно определить неисправность конкретного модуля.

Информация на вкладке «Система» предназначено для персонала, отвечающего за техническое обслуживание ПТК СПЗ.

| 00:39:00<br>09:04.2023                                                                 | АППЗ                               | Справка                                                                         |                                        |                                                 |                                          |                                                                    |                                        |                                    |                                                                                                    |        |      |     |
|----------------------------------------------------------------------------------------|------------------------------------|---------------------------------------------------------------------------------|----------------------------------------|-------------------------------------------------|------------------------------------------|--------------------------------------------------------------------|----------------------------------------|------------------------------------|----------------------------------------------------------------------------------------------------|--------|------|-----|
| Простой пользова                                                                       | Тревог: 1 🔨 Си                     | стема в ручном реж                                                              | име работы                             |                                                 |                                          |                                                                    |                                        |                                    | ППЗ: НОРМА                                                                                                    | цкп дв | ABTO | КВТ |
| •<br>Оснавная<br>Журнал<br>состания<br>Журнал<br>оператора<br>Журнал тревог<br>Система | • 65/4 1.1<br>Campas<br>(new (246) | Eco 1.2<br>Eco 1.3<br>Annastrest BOCC<br>(new. 026)                             | 6 SCM 1.4<br>Tennouentp<br>(now. 627)  | Ecy 15<br>ECY 16<br>Bogoegnuid yen<br>(new 012) | SCH17<br>SCH18<br>Berrawepa<br>(now.01)  | Converting<br>Converting<br>Converting<br>Converting<br>Converting | • 6СИ 1.11<br>Шятовая №2<br>(пен. 017) | C ECH 1.12<br>ACKOMP<br>(now, 019) | GEV 1.13 Snertpougetoean (new 666)                                                                                                    |        |      |     |
|                                                                                        | BOP 2.1     Pagesona     One 020   | BCH 22<br>9 ECH 23<br>9 ECH 23<br>9 ECH 23<br>9 ECH 25<br>BC Hau 368<br>Hom 031 | • 5CH 2.6<br>Knageses FCM<br>(now 029) | ● (504.2.7<br>Машинст уск.<br>(1089.030)        | • SCV 2.8<br>Malaunite eta<br>(new 0.22) | ]                                                                  |                                        |                                    | MARPAN<br>MARPAN<br>MA |        |      |     |
|                                                                                        |                                    |                                                                                 |                                        |                                                 |                                          |                                                                    |                                        |                                    |                                                                                                    |        |      |     |

#### Мнемосхема №7. Видеокадр «Система»

3.1.1.1. Действия при возникновении неисправностей оборудования ПАК АСУ-Т

При выявлении нарушений в работе устройств ПТК на APM необходимо сделать запись в Журнале осмотра или, в его отсутствие, Пожарном журнале.

Также следует сообщить поездному диспетчеру и диспетчеру по телефону либо по другим видам связи.